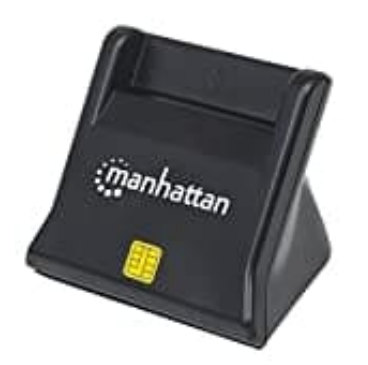

## Manhattan 102025

## Installation

- 1. Schließe das integrierte Kabel an einen USB-Port deines Computers an. Die leuchtende LED zeigt die ordnungsgemäße Stromversorgung der Karte an.
- 2. Um die Treiber zu installieren, lege die beiliegende CD in das Laufwerk ein.

Wird der automatische Installationsassistent von Windows gestartet, klicke auf "Abbrechen".

- 3. Wenn der Installationsassistent von der CD startet, klicke auf **"Treiber installieren"**. Sollte er nicht starten, doppelklicke auf die "**autorun.exe**" im CD-Verzeichnis.
- 4. Wenn der Installationsbildschirm eingeblendet wird, klicke auf "Ja".
- 5. Bei der Meldung "Bitte schließen Sie das Gerät erneut an", klicke auf "OK".
- 6. Bei der Frage "Möchten Sie Ihren Computer jetzt neu starten?" klicke auf "Ja".

Nach dem Neustart überprüfe die Treiberinstallation, indem du unter "Gerätemanager / Smart Card Readers" nach dem Eintrag "EZUSB PC/SC Smart Card Reader" suchst. Ist dieser vorhanden, wurde die Karte ordnungsgemäß installiert.

7. Die LED leuchtet, wenn eine Karte eingelegt wird.